If you've been sent a file containing the RADIUS server information then you'll need to uncompress, decrypt and untar the file to access the contents (a number of files equal to the number of your RADIUS servers):

## Windows

- Install GnuGPG from https://scand.com/products/wingpg/ for your version of Windows.
- Ensure that 'gpg' is selected as an associated extension during the install.

| xtension     | Description           |
|--------------|-----------------------|
| gpg.         | WinGPG encrypted file |
| .pgp         | WinGPG encrypted file |
| .asc         | WinGPG key file       |
|              |                       |
|              |                       |
|              |                       |
| urrent ass   | relation              |
| Current asso | ociation              |

• Locate the downloaded .tar.gpg file

| 😫   🛃 🚽 🖛 Documents                                                                  |                                         |                                               | - 0                                                                                                    | $\times$       |
|--------------------------------------------------------------------------------------|-----------------------------------------|-----------------------------------------------|----------------------------------------------------------------------------------------------------|----------------|
| File Home Share View                                                                 | 1                                       |                                               |                                                                                                    | ~ 🕐            |
| Pin to Quick Copy Paste                                                              | path<br>shortcut Move Copy<br>to - to - | ame New folder                                | Image: Open with the select all       Image: Definition the select all       Image: Definition |                |
| Clipboard                                                                            | Organize                                | New O                                         | pen Select                                                                                                    |                |
| ← → × ↑ 🗄 > This PC >                                                                | Documents >                             | ~ č                                           | Search Documents                                                                                                    | ,p             |
| ✓ Quick access ✓ Desktop # ✓ Downloads # ✓ Documents # ✓ Pictures # ✓ Music ✓ Videos | ^<br>olby.nhs.uk.tar.gpg                | Date modified Type<br>31/01/2020 14:18 Compre | Size<br>essed (zipp 3 KB                                                                                                    |                |
| 1 item                                                                               |                                         |                                               |                                                                                                    | ]== <b>i</b> = |

• Double click on it and then drag the resulting file (the icon should change to a padlock) to your

Last update: 2020/01/31 public:unpacking\_.tar.gpg.zip\_file https://wiki.govroam.uk/dokuwiki/doku.php?id=public:unpacking\_.tar.gpg.zip\_file&rev=1580484000 15:20

## Desktop

| $\mathbf{P}$      | I     I     I       File     Home     Share     View                             | Extract<br>Compressed Folder Tools  | holby.nhs.uk.tar.gpg |        |             | - C             | × 1<br>^ 0 |
|-------------------|----------------------------------------------------------------------------------|-------------------------------------|----------------------|--------|-------------|-----------------|------------|
| Google<br>Chrome  | Documents R Pictures Mus     Videos Screenshots Desi     Downloads Documents Mus | ic + Charact<br>ic = Extract<br>all |                      |        |             |                 |            |
|                   | Extract To                                                                       |                                     |                      |        |             |                 |            |
| Microsoft<br>Edge | ← → ~ ↑ 🦹 > This PC > Doc                                                        | :uments > holby.nhs.uk.tar.g        | Pg                   | ~ Ö    | Search holb | y.nhs.uk.tar.gp | 9, P       |
|                   | 👌 Music 👒 ^ Name                                                                 | ^                                   | Туре                 | Compre | ssed size   | Password        | Size       |
| т                 | Screenshots                                                                      | nhsiukitar                          | GPG File             |        | 3 KB        | No              |            |
| Microsoft         | Videos                                                                           | •                                   |                      |        |             |                 |            |
| TEBITIS           | OneDrive                                                                         |                                     |                      |        |             |                 |            |
| ( <b>1</b> )      | This PC                                                                          |                                     |                      |        |             |                 |            |
| Paharam           | Design                                                                           |                                     |                      |        |             |                 |            |
| Content App       | Documents                                                                        |                                     |                      |        |             |                 |            |
| P                 | item 1 item selected 2.19 KB                                                     |                                     |                      | _      |             |                 |            |
| holby.nhs.u       |                                                                                  |                                     |                      |        |             |                 |            |

• Double click on the file and you'll be prompted for the passphrase. Enter the one provided. A new file should appear on the Desktop

| C:\Program Files\WinGPG\x64\gpg.exe |        | - |   |
|-------------------------------------|--------|---|---|
| gpg: AES256 encrypted data          |        |   | ^ |
| Pinentry                            | ×      |   |   |
| Enter passphrase                    |        |   |   |
| Passphrase: ••••••                  |        |   |   |
| ОК                                  | Cancel |   |   |
|                                     |        |   |   |
|                                     |        |   | ~ |

• Locate 7-Zip File Manager and open it

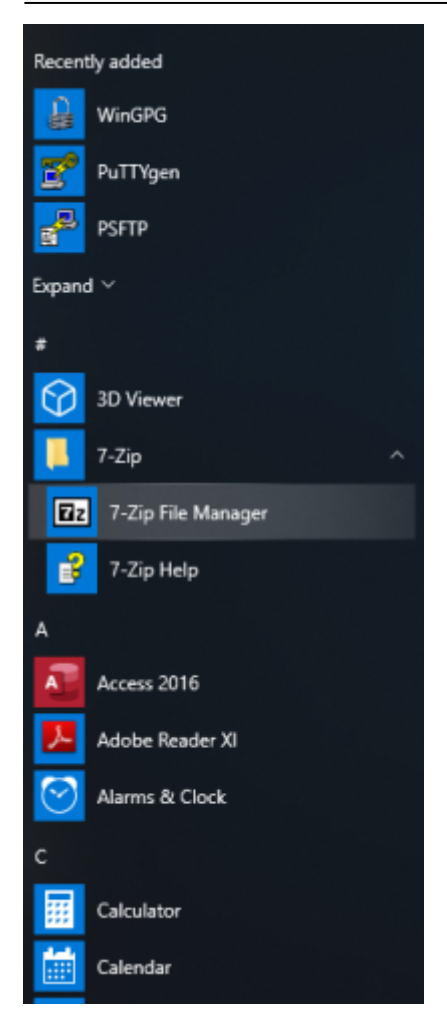

• In 7-Zip locate the file on the desktop and double click on it

| C:\Users\mike.richardso | on\Desktop\holby.nl | hs.uk.tar\      |                  |            |      |       |               | -         | $\times$ |
|-------------------------|---------------------|-----------------|------------------|------------|------|-------|---------------|-----------|----------|
| File Edit View Favorite | is Tools Help       |                 |                  |            |      |       |               |           |          |
| 💠 💻 🤝 🖬                 | > <b>&gt; X</b>     | i               |                  |            |      |       |               |           |          |
| Add Extract Test Cop    | y Move Delete       | Info            |                  |            |      |       |               |           |          |
| Ci\Users\mike.rich      | ardson\/Desktop\/ho | lby.nhs.uk.tar\ |                  |            |      |       |               |           | ~        |
| Name                    | Size                | Packed Size     | Modified         | Mode       | User | Group | Symbolic Link | Hard Link |          |
| holby.nhs.uk            | 19 197              | 19 968          | 2020-01-31 14:16 | drwxr-xr-x | root | root  |               |           |          |

0 object(s) selected

<

• Double click on the directory to see the list of file and then they can be opened or dragged elsewhere.

Last update: 2020/01/31 public:unpacking\_.tar.gpg.zip\_file https://wiki.govroam.uk/dokuwiki/doku.php?id=public:unpacking\_.tar.gpg.zip\_file&rev=1580484000 15:20

| C:\Users\mike.richardson\Desktop\ | holby.nhs.uk.tar\hol | by.nhs.uk\       |                     |        |       |               | -         | ×     |
|-----------------------------------|----------------------|------------------|---------------------|--------|-------|---------------|-----------|-------|
| File Edit View Favorites Tools    | Help                 |                  |                     |        |       |               |           |       |
| Add Extract Text Conv Move        | 🗙 🤨                  |                  |                     |        |       |               |           |       |
| C:\Users\mike.richardson\Des      | ktop\holby.nhs.uk.ta | r\holby.nhs.uk\  |                     |        |       |               |           | <br>~ |
| Name                              | Size Packe           | ed Size Modified | Mode                | User 0 | Sroup | Symbolic Link | Hard Link |       |
| radius0.holby.nhs.uk              | 6 399                | 6 656 2020-01-3  | 1 14:16 -rw-rr      | root r | oot   |               |           |       |
| radius1.holby.nhs.uk              | 6 399                | 6 656 2020-01-3  | 1 14:16 -nw-rr      | root r | oot   |               |           |       |
| radius2.holby.nhs.uk              | 6 399                | 6 656 2020-01-3  | 1 14:16 -rw-rr      | root r | oot   |               |           |       |
|                                   |                      |                  |                     |        |       |               |           |       |
| •                                 |                      |                  |                     |        |       |               |           | <br>> |
| 1 object(s) selected              | 6 399                | 6 399            | 2020-01-31 14:16:02 |        |       |               |           |       |

## MAC OS

- Download and install GPG Suite from https://gpgtools.org/index.html. There's no need generate keys though. Just stop at that point.
- Open a Finder Window and find the provided .tar.gpg.zip file.
- Double click on it to unzip it. A .tar.gpg file is generated.
- Double click on the .tar.gpg file and you should be prompted for a password. Enter the supplied password. A .tar file should generated.
- Double click on the .tar file and a directory should be generated.
- Double click on the directory to show the files.

| Today                    | <ul> <li>Date Modified</li> </ul> | Size  | Kind        |
|--------------------------|-----------------------------------|-------|-------------|
| in holby.nhs.uk          | Today at 14:16                    |       | Folder      |
| holby.nhs.uk.tar         | Today at 15:09                    | 31 KB | tar archive |
| holby.nhs.uk.tar.gpg     | Today at 14:16                    | 2 KB  | GnuPGted    |
| holby.nhs.uk.tar.gpg.zip | Today at 15:02                    | 2 KB  | ZIP archive |

## Linux

```
unzip <filename.tar.gpg.zip>
```

gpg <filename.tar.gpg> (prompts for password)

tar xvf <filename.tar>

For example:

```
doctor@jadzia/tmp What? unzip holby.nhs.uk.tar.gpg.zip
Archive: holby.nhs.uk.tar.gpg.zip
extracting: holby.nhs.uk.tar.gpg
```

doctor@jadzia/tmp What? gpg holby.nhs.uk.tar.gpg

gpg: AES256 encrypted data
gpg: encrypted with 1 passphrase
doctor@jadzia/tmp What? tar xvf holby.nhs.uk.tar
holby.nhs.uk/
holby.nhs.uk/radius1.holby.nhs.uk
holby.nhs.uk/radius0.holby.nhs.uk
holby.nhs.uk/radius2.holby.nhs.uk

From: https://wiki.govroam.uk/dokuwiki/ - Govroam

Permanent link: https://wiki.govroam.uk/dokuwiki/doku.php?id=public:unpacking\_.tar.gpg.zip\_file&rev=1580484000

Last update: 2020/01/31 15:20

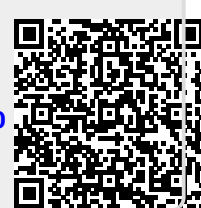

5/5